# Resolución de problemas para FMC - HA

# Contenido

| Introducción                                    |
|-------------------------------------------------|
| Prerequisites                                   |
| Requirements                                    |
| Componentes Utilizados                          |
| Antecedentes                                    |
| Antes de comenzar                               |
| Comandos para Troubleshooting                   |
| Comandos de Troubleshooting de FMC.             |
| comandos de Troubleshooting de FTD              |
| Verificación                                    |
| Validación FMC - HA                             |
| Comunicación del FTD a la validación del FMC-HA |

### Introducción

Este documento describe cómo resolver problemas comunes de sincronización en un conjunto de alta disponibilidad (HA) para Firepower Management Center (FMC).

### Prerequisites

### Requirements

Cisco recomienda que tenga conocimiento de los siguientes temas:

- FMC Requisitos de configuración de HA
- Conocimiento básico de Linux shell.

#### **Componentes Utilizados**

• FMCv para VMware en la versión 7.2.8.

La información que contiene este documento se creó a partir de los dispositivos en un ambiente de laboratorio específico. Todos los dispositivos que se utilizan en este documento se pusieron en funcionamiento con una configuración verificada (predeterminada). Si tiene una red en vivo, asegúrese de entender el posible impacto de cualquier comando.

### Antecedentes

La configuración inicial del laboratorio utilizado para este documento cumple los requisitos de la

configuración inicial básica de FMC-HA.

- Dos CSP con la misma capacidad o versión de hardware.
- Dos FMC que ejecutan la misma versión de software, actualización de reglas de intrusión, base de datos de vulnerabilidades y paquete ligero de seguridad.
- Dos CSP con las licencias correspondientes.

### Antes de comenzar

- Asegúrese de que el administrador tenga acceso a ambos CSP.
- Asegúrese de que el administrador tenga acceso a los dispositivos FTD gestionados por el FMC.

### Comandos para Troubleshooting

Comandos de Troubleshooting de FMC.

Para validar la conectividad entre los dispositivos FMC, el usuario puede ejecutar estos comandos.

```
<#root>
> expert
admin@firepower:~$
sudo su
root@firepower:/Volume/home/admin#
ping xx.xx.18.102
PING xx.xx.18.102 (xx.xx.18.102) 56(84) bytes of data.
64 bytes from xx.xx.18.102: icmp_seq=1 ttl=64 time=0.533 ms
64 bytes from xx.xx.18.102: icmp_seg=2 ttl=64 time=0.563 ms
64 bytes from xx.xx.18.102: icmp_seq=3 ttl=64 time=0.431 ms
٨C
--- xx.xx.18.102 ping statistics ---
3 packets transmitted, 3 received, 0% packet loss, time 59ms
rtt min/avg/max/mdev = 0.431/0.509/0.563/0.056 ms
root@firepower:/Volume/home/admin#
netstat -an | grep 8305
tcp 0 0 xx.xx.18.101:8305 0.0.0.0:* LISTEN
tcp 0 0 xx.xx.18.101:8305 xx.xx.18.253:48759 ESTABLISHED
tcp 0 0 xx.xx.18.101:8305 xx.xx.18.254:53875 ESTABLISHED
tcp 0 0 xx.xx.18.101:8305 xx.xx.18.254:49205 ESTABLISHED
tcp 0 0 xx.xx.18.101:60871 xx.xx.18.253:8305 ESTABLISHE
```

ping <peer-ip-address> Este comando se puede utilizar para verificar el alcance entre ambos dispositivos.

netstat -an | grep 8305 Este comando muestra los dispositivos conectados al puerto 8305.

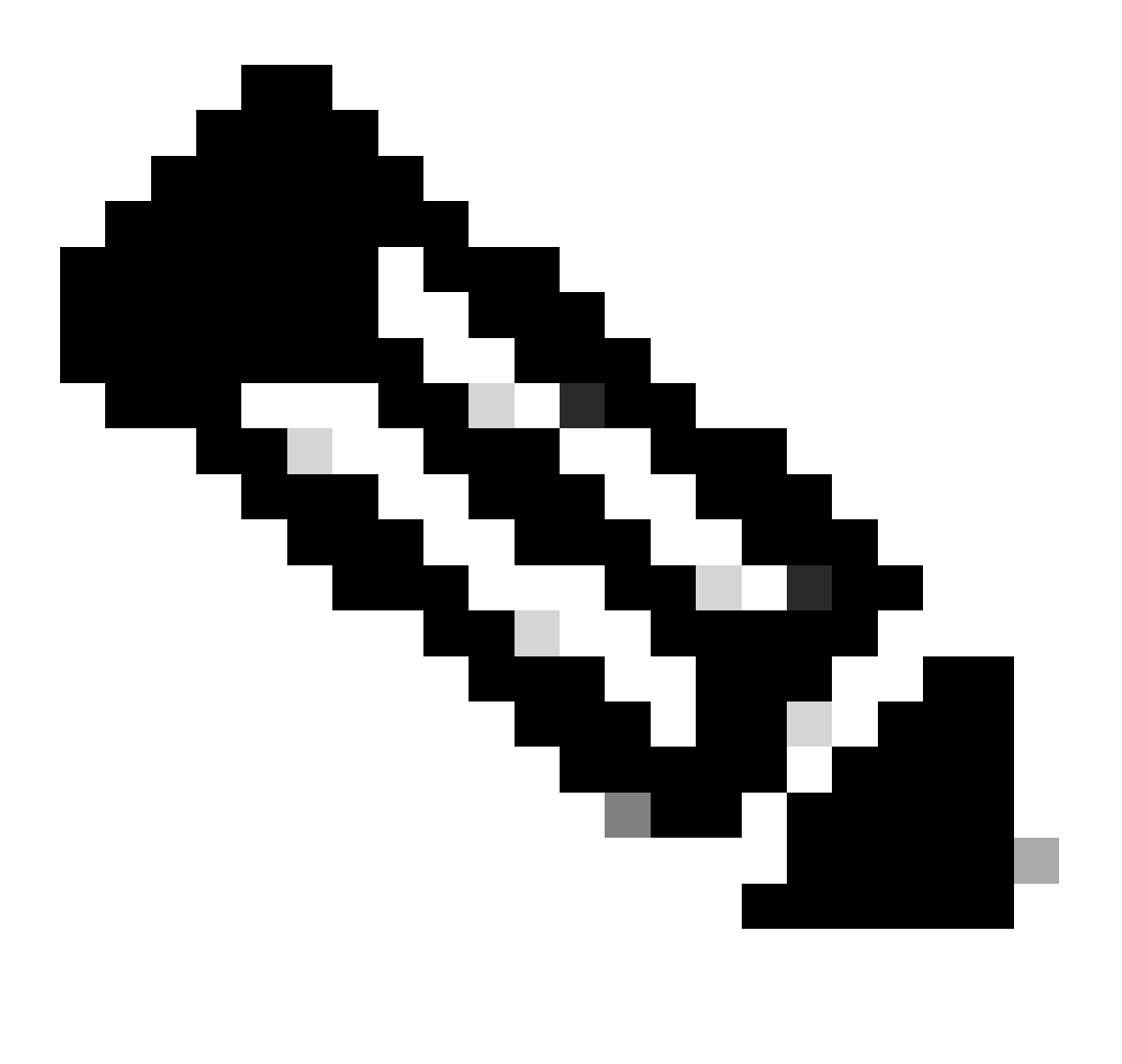

Nota: El puerto 8305 es el puerto predeterminado configurado en los dispositivos Firepower para establecer el canal de comunicación con el FMC.

Para validar la configuración de configuración de FMC-HA, el usuario también puede ejecutar el script Troubleshoot\_HADC.pl. Esto resulta especialmente útil en los siguientes casos:

- Cuando se degrade el estado sanitario de la integración FMC-HA.
- Si falta el acceso a la interfaz gráfica de usuario (GUI) de FMC de uno de los dispositivos, pero el acceso a FMC-CLI sigue funcionando y es accesible.

<#root>

```
admin@firepower:~$
sudo su
root@firepower:/Volume/home/admin#
troubleshoot_HADC.pl
1 Show HA Info Of FMC
2 Execute Sybase DBPing
3 Show Arbiter Status
4 Check Peer Connectivity
5 Print Messages of AQ Task
6 Show FMC HA Operations History (ASC order)
7 Dump To File: FMC HA Operations History (ASC order)
8 Last Successful Periodic Sync Time (When it completed)
9 Print HA Status Messages
10 Compare active and standby device list
11 Check manager status of standby missing devices
12 Check critical PM processes details
13 Get Remote Stale Sync AQ Info
14 Help
0 Exit
Enter choice:
```

comandos de Troubleshooting de FTD

La resolución de problemas de conectividad del FTD al FMC-HA permite al usuario validar la conectividad de los dispositivos que deben registrarse en ambos FMC o cuando el HA está degradado, y muestra la advertencia "Degraded - Synchronization incomplete (This Management Center has less devices registered)" (Degradado - Sincronización incompleta (este Management Center tiene menos dispositivos registrados).

A partir del nivel de actualización del FTD, el usuario puede ejecutar estos comandos para validar la comunicación con el FMC.

<#root>

> expert

ping system xx.xx.18.102

```
PING xx.xx.18.102 (xx.xx.18.102) 56(84) bytes of data.
64 bytes from xx.xx.18.102: icmp_seq=1 ttl=64 time=0.595 ms
64 bytes from xx.xx.18.102: icmp_seq=2 ttl=64 time=0.683 ms
64 bytes from xx.xx.18.102: icmp_seq=3 ttl=64 time=0.642 ms
64 bytes from xx.xx.18.102: icmp_seq=4 ttl=64 time=24.4 ms
```

64 bytes from xx.xx.18.102: icmp\_seq=5 ttl=64 time=11.4 ms ٨C --- xx.xx.18.102 ping statistics ---5 packets transmitted, 5 received, 0% packet loss, time 128ms rtt min/avg/max/mdev = 0.595/7.545/24.373/9.395 ms > show managers Type : Manager Host : xx.xx..18.101 Display name : xx.xx..18.101 Version : 7.2.8 (Build 25) Identifier : fc3e3572-xxxx-xxxx-39e0098c166c Registration : Completed Management type : Configuration and analytics Type : Manager Host : xx.xx..18.102 Display name : xx.xx..18.102 Version : 7.2.8 (Build 25) Identifier : bb333216-xxxx-xxxx-c68c0c388b44 Registration : Completed Management type : Configuration and analytics > sftunnel-status SFTUNNEL Start Time: Mon Oct 14 21:29:16 2024 Both IPv4 and IPv6 connectivity is supported Broadcast count = 5Reserved SSL connections: 0 Management Interfaces: 2 eth0 (control events) xx.xx..18.254, tap\_nlp (control events) 169.254.1.2,fd00:0:0:1::2 \*\*\*\* \*\*RUN STATUS\*\*\*\*xx.xx..18.102\*\*\*\*\*\*\*\*\*\*\* Key File = /var/sf/peers/bb333216-xxxx-xxxx-xxxx-c68c0c388b44/sftunnel-key.pem Cert File = /var/sf/peers/bb333216-xxxx-xxxx-c68c0c388b44/sftunnel-cert.pem CA Cert = /var/sf/peers/bb333216-xxxx-xxxx-c68c0c388b44/cacert.pem Cipher used = TLS\_AES\_256\_GCM\_SHA384 (strength:256 bits) ChannelA Connected: Yes, Interface eth0 Cipher used = TLS\_AES\_256\_GCM\_SHA384 (strength:256 bits) ChannelB Connected: Yes, Interface eth0 Registration: Completed. IPv4 Connection to peer 'xx.xx..18.102' Start Time: Tue Oct 15 00:38:43 2024 UTC IPv4 Last outbound connection to peer 'xx.xx..18.102' via Primary ip/host 'xx.xx..18.102' PEER INFO: sw\_version 7.2.8 sw\_build 25 Using light registration Management Interfaces: 1 eth0 (control events) xx.xx..18.102, Peer channel Channel-A is valid type (CONTROL), using 'eth0', connected to 'xx.xx..18.102' via 'xx.xx.. Peer channel Channel-B is valid type (EVENT), using 'eth0', connected to 'xx.xx..18.102' via 'xx.xx..18 \*\*\*\*\*

\*\*RUN STATUS\*\*\*\*xx.xx..18.101\*\*\*\*\*\*\*\*\*\* Key File = /var/sf/peers/fc3e3572-xxxx-xxxx-39e0098c166c/sftunnel-key.pem Cert File = /var/sf/peers/fc3e3572-xxxx-xxxx-39e0098c166c/cacert.pem CA Cert = /var/sf/peers/fc3e3572-xxxx-xxxx-39e0098c166c/cacert.pem Cipher used = TLS\_AES\_256\_GCM\_SHA384 (strength:256 bits) ChannelA Connected: Yes, Interface eth0 Cipher used = TLS\_AES\_256\_GCM\_SHA384 (strength:256 bits) ChannelB Connected: Yes, Interface eth0 Registration: Completed. IPv4 Connection to peer 'xx.xx.18.101' Start Time: Mon Oct 14 21:29:15 2024 UTC IPv4 Last outbound connection to peer 'xx.xx.18.101' via Primary ip/host 'xx.xx.18.101'

PEER INFO:

sw\_version 7.2.8
sw\_build 25
Using light registration
Management Interfaces: 1
eth0 (control events) xx.xx..18.101,
Peer channel Channel-A is valid type (CONTROL), using 'eth0', connected to 'xx.xx..18.101' via 'xx.xx..
Peer channel Channel-B is valid type (EVENT), using 'eth0', connected to 'xx.xx..18.101' via 'xx.xx..18

\*\*\*\*\*

```
'uuid_gw' => '',
'uuid' => 'fc3e3572-xxxx-xxxx-39e0098c166c',
'last_changed' => 'Mon Jun 10 18:59:54 2024',
'active' => 1,
'ip' => 'xx.xx..18.101',
'ipv6' => 'IPv6 is not configured for management',
'name' => 'xx.xx..18.101'
Check routes:
No peers to check
```

ping system <fmc-IP> Para generar un ICMP, siga desde la interfaz de administración de FTD.

show managers Este comando enumera la información de los administradores donde está registrado el dispositivo.

sftunnel-status Este comando valida el canal de comunicación establecido entre los dispositivos. Este canal recibe el nombre de sftunnel.

Los comandos para verificar la conectividad en el nivel raíz del FTD son los mismos que el FMC. En el caso del FTD, no incluye un script que permita validar la comunicación con el FMC, pero es posible comprobar la información generada durante el proceso de registro en el /ngfw/var/log/action.log.

## Verificación

Para la siguiente topología, la comunicación entre los pares FMC-HA y el FTD01 se puede validar utilizando los comandos descritos anteriormente.

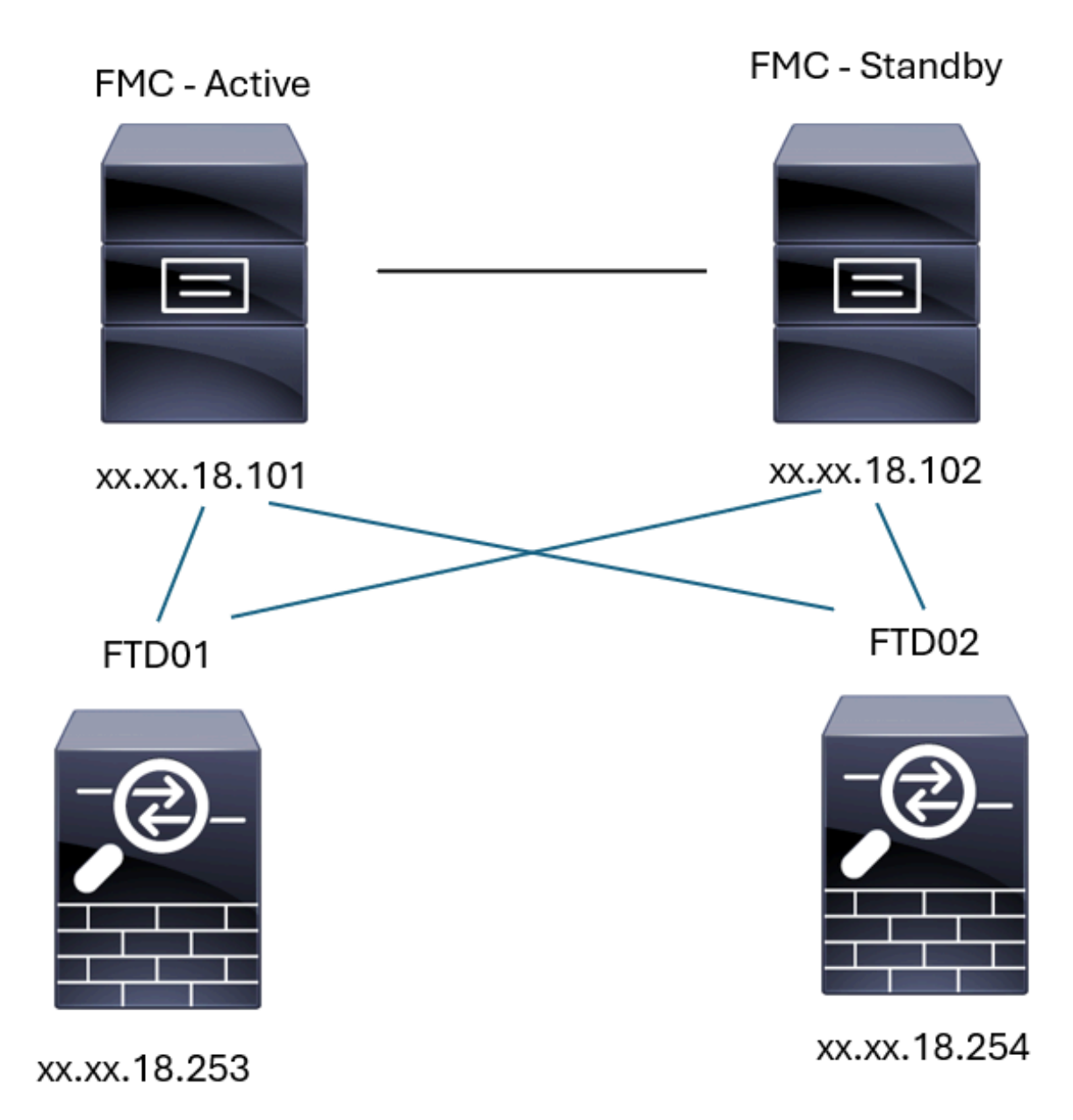

Topología FMC-HA

### Validación FMC - HA

Para esta validación, las directrices básicas para establecer un FMC-HA también se pueden validar utilizando el comando show version.

FMC Active

>

show version

> expert

admin@firepower:~\$

sudo su

root@firepower:/Volume/home/admin#

ping xx.xx.18.102

PING xx.xx.18.102 (xx.xx.18.102) 56(84) bytes of data. 64 bytes from xx.xx.18.102: icmp\_seq=1 ttl=64 time=0.385 ms 64 bytes from xx.xx.18.102: icmp\_seq=2 ttl=64 time=0.433 ms 64 bytes from xx.xx.18.102: icmp\_seq=3 ttl=64 time=0.606 ms 64 bytes from xx.xx.18.102: icmp\_seq=4 ttl=64 time=0.480 ms 64 bytes from xx.xx.18.102: icmp\_seq=5 ttl=64 time=0.524 ms AC --- xx.xx.18.102 ping statistics ---5 packets transmitted, 5 received, 0% packet loss, time 84ms rtt min/avg/max/mdev = 0.385/0.485/0.606/0.079 ms

root@firepower:/Volume/home/admin#

netstat -an | grep 8305

| tcp | 0 | 0 xx.xx.18.101:8305  | xx.xx.18.254:53875 | ESTABLISHED                  |
|-----|---|----------------------|--------------------|------------------------------|
| tcp | 0 | 0 xx.xx.18.101:8305  | xx.xx.18.102:38239 | ESTABLISHED communication es |
| tcp | 0 | 0 xx.xx.18.101:8305  | xx.xx.18.254:49205 | ESTABLISHED                  |
| tcp | 0 | 0 xx.xx.18.101:8305  | xx.xx.18.253:34865 | ESTABLISHED                  |
| tcp | 0 | 0 xx.xx.18.101:60871 | xx.xx.18.253:8305  | ESTABLISHED                  |
| tcp | 0 | 0 xx.xx.18.101:8305  | xx.xx.18.102:42253 | ESTABLISHED communication es |

root@firepower:/Volume/home/admin#

troubleshoot\_HADC.pl

- 1 Show HA Info Of FMC
- 2 Execute Sybase DBPing
- 3 Show Arbiter Status
- 4 Check Peer Connectivity
- 5 Print Messages of AQ Task

```
6
    Show FMC HA Operations History (ASC order)
 7
    Dump To File: FMC HA Operations History (ASC order)
 8
    Last Successful Periodic Sync Time (When it completed)
 9
    Print HA Status Messages
 10 Compare active and standby device list
 11 Check manager status of standby missing devices
 12
    Check critical PM processes details
13 Get Remote Stale Sync AQ Info
14 Help
    Exit
0
Enter choice: 1
HA Enabled: Yes
This FMC Role In HA: Active - Primary
Status out put: vmsDbEngine (system,gui) - Running 5093
In vmsDbEngineStatus(): vmsDbEngine process is running at /usr/local/sf/lib/perl/5.24.4/SF/Synchronize/
Sybase Process: Running (vmsDbEngine, theSybase PM Process is Running)
Sybase Database Connectivity: Accepting DB Connections.
Sybase Database Name: csm_primary
Sybase Role: Active
Show HA Info Of FMC
1
 2
    Execute Sybase DBPing
 3
    Show Arbiter Status
 4
    Check Peer Connectivity
 5
    Print Messages of AQ Task
 6
    Show FMC HA Operations History (ASC order)
 7
    Dump To File: FMC HA Operations History (ASC order)
 8
    Last Successful Periodic Sync Time (When it completed)
 9
    Print HA Status Messages
 10 Compare active and standby device list
 11 Check manager status of standby missing devices
 12 Check critical PM processes details
 13 Get Remote Stale Sync AQ Info
 14 Help
0
    Fxit
Enter choice: 4
Peer UUID [Enter 'Return' For HA Peer(no UUID required)]:
Peer Is Connected
VAR1 = {
         'vip' => '',
         'model_id' => 'E',
         'ip' => 'xx.xx.18.102',
         'persistent' => 0,
         'sw_version' => '7.2.8',
         'last_changed' => 1728457211,
         'active' => 1,
         'uuid' => 'bb333216-xxxx-xxxx-c68c0c388b44',
         'upgrade_version' => '',
         'reg_state' => 0,
         'model_number' => '66',
         'primary_mgr' => 0,
         'name' => 'xx.xx.18.102',
         'uuid_gw' => '',
         'ipv6' => undef,
         'vip_local' => '',
         'priority' => 0,
         'reg_key' => '',
```

```
'vnet' => undef,
        'role' => 0,
        'mgmt_mac_address' => '00:50:56:B3:D1:07'
      }:
****************** Troubleshooting Utility ****************
1 Show HA Info Of FMC
2 Execute Sybase DBPing
3 Show Arbiter Status
4 Check Peer Connectivity
5 Print Messages of AQ Task
6 Show FMC HA Operations History (ASC order)
7 Dump To File: FMC HA Operations History (ASC order)
8 Last Successful Periodic Sync Time (When it completed)
9 Print HA Status Messages
10 Compare active and standby device list
11 Check manager status of standby missing devices
12 Check critical PM processes details
13 Get Remote Stale Sync AQ Info
14 Help
0 Exit
Enter choice: 8
------ Last periodic sync time details -------
Last successful sync completed at: Wed Oct 16 16:44:23 2024 UTC
Current time: Wed Oct 16 16:46:34 2024 UTC
Last successful sync completed '2 minutes 11 seconds' ago.
------ Last periodic sync time details end ------
1 Show HA Info Of FMC
2 Execute Sybase DBPing
3 Show Arbiter Status
4 Check Peer Connectivity
5 Print Messages of AQ Task
6 Show FMC HA Operations History (ASC order)
7 Dump To File: FMC HA Operations History (ASC order)
8 Last Successful Periodic Sync Time (When it completed)
9 Print HA Status Messages
10 Compare active and standby device list
11 Check manager status of standby missing devices
12 Check critical PM processes details
13 Get Remote Stale Sync AQ Info
14 Help
0 Exit
Enter choice: 9
SYNC_ACTIVE: 1 at /usr/local/sf/lib/perl/5.24.4/SF/Synchronize.pm line 494, <STDIN> line 5.
Sybase state : at /usr/local/sf/lib/perl/5.24.4/SF/Synchronize.pm line 701.
Sybase state : at /usr/local/sf/lib/perl/5.24.4/SF/Synchronize.pm line 801.
Sync status : at /usr/local/sf/lib/perl/5.24.4/SF/Synchronize.pm line 802.
  ----- FMC HA status messages start ------
Status: Healthy
----- FMC HA status messages end -----
```

<sup>1</sup> Show HA Info Of FMC

2 Execute Sybase DBPing 3 Show Arbiter Status 4 Check Peer Connectivity 5 Print Messages of AQ Task 6 Show FMC HA Operations History (ASC order) 7 Dump To File: FMC HA Operations History (ASC order) 8 Last Successful Periodic Sync Time (When it completed) 9 Print HA Status Messages 10 Compare active and standby device list 11 Check manager status of standby missing devices 12 Check critical PM processes details 13 Get Remote Stale Sync AQ Info 14 Help 0 Exit Enter choice: 10 Fetching standby missing device information... Devices are in sync. 1 Show HA Info Of FMC 2 Execute Sybase DBPing 3 Show Arbiter Status 4 Check Peer Connectivity 5 Print Messages of AQ Task 6 Show FMC HA Operations History (ASC order) 7 Dump To File: FMC HA Operations History (ASC order) 8 Last Successful Periodic Sync Time (When it completed) 9 Print HA Status Messages 10 Compare active and standby device list 11 Check manager status of standby missing devices 12 Check critical PM processes details 13 Get Remote Stale Sync AQ Info 14 Help 0 Exit Enter choice: 0 Thank you

#### <#root>

FMC Standby

>

show version

> expert

admin@firepower:~\$

sudo su

root@firepower:/Volume/home/admin#

ping xx.xx.18.101

PING xx.xx.18.101 (xx.xx.18.101) 56(84) bytes of data. 64 bytes from xx.xx.18.101: icmp\_seq=1 ttl=64 time=0.402 ms 64 bytes from xx.xx.18.101: icmp\_seq=2 ttl=64 time=0.482 ms 64 bytes from xx.xx.18.101: icmp\_seq=3 ttl=64 time=0.452 ms 64 bytes from xx.xx.18.101: icmp\_seq=4 ttl=64 time=0.490 ms 64 bytes from xx.xx.18.101: icmp\_seq=5 ttl=64 time=0.519 ms ^C --- xx.xx.18.101 ping statistics ---5 packets transmitted, 5 received, 0% packet loss, time 123ms rtt min/avg/max/mdev = 0.402/0.469/0.519/0.039 ms

root@firepower:/Volume/home/admin#

netstat -an | grep 8305

| tcp | 0 | 0 xx.xx.18.102:8305  | xx.xx.18.254:50373 | ESTABLISHED                  |
|-----|---|----------------------|--------------------|------------------------------|
| tcp | 0 | 0 xx.xx.18.102:8305  | xx.xx.18.253:42083 | ESTABLISHED                  |
| tcp | 0 | 0 xx.xx.18.102:59439 | xx.xx.18.254:8305  | ESTABLISHED                  |
| tcp | 0 | 0 xx.xx.18.102:36751 | xx.xx.18.253:8305  | ESTABLISHED                  |
| tcp | 0 | 0 xx.xx.18.102:38239 | xx.xx.18.101:8305  | ESTABLISHED communication es |
| tcp | 0 | 0 xx.xx.18.102:42253 | xx.xx.18.101:8305  | ESTABLISHED communication es |

root@firepower:/Volume/home/admin#

root@firepower:/Volume/home/admin#

troubleshoot\_HADC.pl

```
1 Show HA Info Of FMC
2 Execute Sybase DBPing
3 Show Arbiter Status
4 Check Peer Connectivity
5 Print Messages of AQ Task
6 Show FMC HA Operations History (ASC order)
7 Dump To File: FMC HA Operations History (ASC order)
8 Last Successful Periodic Sync Time (When it completed)
9 Print HA Status Messages
10 Compare active and standby device list
11 Check manager status of standby missing devices
12 Check critical PM processes details
13 Get Remote Stale Sync AQ Info
14 Help
0 Exit
Enter choice: 1
HA Enabled: Yes
```

This FMC Role In HA: Standby - Secondary Status out put: vmsDbEngine (system,gui) - Running 29652 In vmsDbEngineStatus(): vmsDbEngine process is running at /usr/local/sf/lib/perl/5.24.4/SF/Synchronize/

```
Sybase Process: Running (vmsDbEngine, theSybase PM Process is Running)
Sybase Database Connectivity: Accepting DB Connections.
Sybase Database Name: csm_secondary
Sybase Role: Standby
1 Show HA Info Of FMC
2 Execute Sybase DBPing
3 Show Arbiter Status
4 Check Peer Connectivity
5 Print Messages of AQ Task
6 Show FMC HA Operations History (ASC order)
7 Dump To File: FMC HA Operations History (ASC order)
8 Last Successful Periodic Sync Time (When it completed)
9 Print HA Status Messages
10 Compare active and standby device list
11 Check manager status of standby missing devices
12 Check critical PM processes details
13 Get Remote Stale Sync AQ Info
14 Help
0 Exit
Enter choice: 4
Peer UUID [Enter 'Return' For HA Peer(no UUID required)]:
Peer Is Connected
$VAR1 = {
         'vnet' => undef,
         'upgrade_version' => '',
         'uuid_gw' => '',
         'name' => 'xx.xx.18.101',
         'primary_mgr' => 1,
         'sw_version' => '7.2.8',
         'persistent' => 0,
         'model_number' => '66',
         'last_changed' => 1718045994,
         'reg_key' => '',
         'active' => 1,
         'reg_state' => 0,
         'model_id' => 'E',
         'vip' => '',
         'mgmt_mac_address' => '00:50:56:B3:E1:57',
         'vip_local' => '',
         'ip' => 'xx.xx.18.101',
         'priority' => 0,
         'uuid' => 'fc3e3572-xxxx-xxxx-39e0098c166c',
         'role' => 0,
         'ipv6' => undef
       };
1 Show HA Info Of FMC
2 Execute Sybase DBPing
3 Show Arbiter Status
4 Check Peer Connectivity
5 Print Messages of AQ Task
6 Show FMC HA Operations History (ASC order)
7 Dump To File: FMC HA Operations History (ASC order)
8 Last Successful Periodic Sync Time (When it completed)
9 Print HA Status Messages
10 Compare active and standby device list
11 Check manager status of standby missing devices
```

12 Check critical PM processes details 13 Get Remote Stale Sync AQ Info 14 Help 0 Exit Enter choice: 8 ------ Last periodic sync time details -------Last successful sync completed at: Wed Oct 16 16:46:06 2024 UTC Current time: Wed Oct 16 16:47:35 2024 UTC Last successful sync completed '1 minute 29 seconds' ago. ------ Last periodic sync time details end ------1 Show HA Info Of FMC 2 Execute Sybase DBPing 3 Show Arbiter Status 4 Check Peer Connectivity 5 Print Messages of AQ Task 6 Show FMC HA Operations History (ASC order) 7 Dump To File: FMC HA Operations History (ASC order) 8 Last Successful Periodic Sync Time (When it completed) 9 Print HA Status Messages 10 Compare active and standby device list 11 Check manager status of standby missing devices 12 Check critical PM processes details 13 Get Remote Stale Sync AQ Info 14 Help 0 Exit Enter choice: 9 SYNC\_ACTIVE: 1 at /usr/local/sf/lib/perl/5.24.4/SF/Synchronize.pm line 494, <STDIN> line 5. Found running Synchronization task: Initializing at /usr/local/sf/lib/perl/5.24.4/SF/Transaction/HADC.p Sybase state : at /usr/local/sf/lib/perl/5.24.4/SF/Synchronize.pm line 701. Sybase state : at /usr/local/sf/lib/perl/5.24.4/SF/Synchronize.pm line 801. Sync status :Synchronization Task In-progress at /usr/local/sf/lib/per1/5.24.4/SF/Synchronize.pm line Found running Synchronization task: Initializing at /usr/local/sf/lib/perl/5.24.4/SF/Transaction/HADC.p ----- FMC HA status messages start ------Status: Synchronization Task In-progress ------ FMC HA status messages end ------1 Show HA Info Of FMC 2 Execute Sybase DBPing 3 Show Arbiter Status 4 Check Peer Connectivity 5 Print Messages of AQ Task 6 Show FMC HA Operations History (ASC order) 7 Dump To File: FMC HA Operations History (ASC order) 8 Last Successful Periodic Sync Time (When it completed) 9 Print HA Status Messages 10 Compare active and standby device list 11 Check manager status of standby missing devices 12 Check critical PM processes details 13 Get Remote Stale Sync AQ Info 14 Help

0 Exit Enter choice: 10 Fetching standby missing device information... Devices are in sync. \*\*\*\*\*\*\*\*\*\*\*\*\*\*\*\*\*\*\* Troubleshooting Utility \*\*\*\*\*\*\*\*\*\*\*\*\*\*\*\* 1 Show HA Info Of FMC 2 Execute Sybase DBPing 3 Show Arbiter Status 4 Check Peer Connectivity 5 Print Messages of AQ Task 6 Show FMC HA Operations History (ASC order) 7 Dump To File: FMC HA Operations History (ASC order) 8 Last Successful Periodic Sync Time (When it completed) 9 Print HA Status Messages 10 Compare active and standby device list 11 Check manager status of standby missing devices 12 Check critical PM processes details 13 Get Remote Stale Sync AQ Info 14 Help 0 Exit Enter choice: 0 Thank you

#### Comunicación del FTD a la validación del FMC-HA

<#root>

>

show version

------[ firepower ]------Model: Cisco Firepower Threat Defense for VMware (75) Version 7.2.4 (Build 165)UUID: 7064913a-xxxx-xxxx-803aefd05d2cLSP version: 1sp-rel-20231129-1200VDB version: 395

>

ping system xx.xx.18.101

------ ping to FMC-Active PING xx.xx.18.101 (xx.xx.18.101) 56(84) bytes of data. 64 bytes from xx.xx.18.101: icmp\_seq=1 ttl=64 time=14.1 ms 64 bytes from xx.xx.18.101: icmp\_seq=2 ttl=64 time=27.8 ms 64 bytes from xx.xx.18.101: icmp\_seq=3 ttl=64 time=26.1 ms 64 bytes from xx.xx.18.101: icmp\_seq=6 ttl=64 time=55.7 ms 64 bytes from xx.xx.18.101: icmp\_seq=7 ttl=64 time=39.9 ms 64 bytes from xx.xx.18.101: icmp\_seq=8 ttl=64 time=38.9 ms AC --- xx.xx.18.101 ping statistics ---

```
8 packets transmitted, 6 received, 25% packet loss, time 76ms rtt min/avg/max/mdev = 14.081/33.733/55.658/13.069 ms
```

>

#### ping system xx.xx.18.102

```
------ ping to FMC-Active

PING xx.xx.18.102 (xx.xx.18.102) 56(84) bytes of data.

64 bytes from xx.xx.18.102: icmp_seq=1 ttl=64 time=23.9 ms

64 bytes from xx.xx.18.102: icmp_seq=2 ttl=64 time=23.10 ms

64 bytes from xx.xx.18.102: icmp_seq=3 ttl=64 time=0.425 ms

64 bytes from xx.xx.18.102: icmp_seq=4 ttl=64 time=6.88 ms

64 bytes from xx.xx.18.102: icmp_seq=5 ttl=64 time=10.5 ms

64 bytes from xx.xx.18.102: icmp_seq=5 ttl=64 time=10.5 ms

70

--- xx.xx.18.102 ping statistics ---

5 packets transmitted, 5 received, 0% packet loss, time 70ms

rtt min/avg/max/mdev = 0.425/13.131/23.969/9.380 ms
```

>

show managers

| Type<br>Host<br>Display name<br>Version<br>Identifier<br>Registration<br>Management type                                  | : Manager<br>: xx.xx.18.101<br>: xx.xx.18.101<br>: 7.2.8 (Build 25)<br>: fc3e3572-xxxx-xxxx-39e0098c166c<br>: Completed<br>: Configuration and analytics                       |  |  |  |
|----------------------------------------------------------------------------------------------------|----------------------------------------------------------------------------------------------------|--|--|--|
| Type<br>Host<br>Display name<br>Version<br>Identifier<br>Registration<br>Management type                                  | : Manager<br>: xx.xx.18.102<br>: xx.xx.18.102<br>: 7.2.8 (Build 25)<br>: bb333216-xxxx-xxxx-c68c0c388b44<br>: Completed<br>: Configuration and analytics                       |  |  |  |
| ><br>sftunnel-status                                                                                                    |                                                                                                    |  |  |  |
| SFTUNNEL Start Time:<br>Both IPv4 and<br>Broadcast cou<br>Reserved SSL<br>Management In<br>eth0 (control<br>tap_nlp (cont | Mon Oct 14 21:29:16 2024<br>IPv6 connectivity is supported<br>nt = 17<br>connections: 0<br>terfaces: 2<br>events) xx.xx.18.254,<br>rol events) 169.254.1.2,fd00:0:0:1::2<br>** |  |  |  |
| <pre>**RUN STATUS****xx.xx.18.102************************************</pre>                                               |                                                                                                    |  |  |  |

IPv4 Last outbound connection to peer 'xx.xx.18.102' via Primary ip/host 'xx.xx.18.102'

```
PEER INFO:
       sw_version 7.2.8
       sw_build 25
       Using light registration
       Management Interfaces: 1
       eth0 (control events) xx.xx.18.102,
       Peer channel Channel-A is valid type (CONTROL), using 'eth0', connected to 'xx.xx.18.102' via
       Peer channel Channel-B is valid type (EVENT), using 'eth0', connected to 'xx.xx.18.102' via 'x
****
= /var/sf/peers/fc3e3572-xxxx-xxxx-39e0098c166c/sftunnel-key.pem
       Key File
       Cert File
                  = /var/sf/peers/fc3e3572-xxxx-xxxx-39e0098c166c/sftunnel-cert.pem
       CA Cert
                  = /var/sf/peers/fc3e3572-xxxx-xxxx-39e0098c166c/cacert.pem
       Cipher used = TLS_AES_256_GCM_SHA384 (strength:256 bits)
       ChannelA Connected: Yes, Interface eth0
       Cipher used = TLS_AES_256_GCM_SHA384 (strength:256 bits)
       ChannelB Connected: Yes, Interface eth0
       Registration: Completed.
       IPv4 Connection to peer 'xx.xx.18.101' Start Time: Mon Oct 14 21:29:15 2024 UTC
PEER INFO:
       sw_version 7.2.8
       sw_build 25
       Using light registration
       Management Interfaces: 1
       eth0 (control events) xx.xx.18.101,
       Peer channel Channel-A is valid type (CONTROL), using 'eth0', connected to 'xx.xx.18.101' via
       Peer channel Channel-B is valid type (EVENT), using 'eth0', connected to 'xx.xx.18.101' via 'x
****
**RPC STATUS****xx.xx.18.101************
  'name' => 'xx.xx.18.101',
  'last_changed' => 'Mon Jun 10 18:59:54 2024',
  'uuid_gw' => '',
  'ip' => 'xx.xx.18.101',
  'ipv6' => 'IPv6 is not configured for management',
  'active' => 1,
  'uuid' => 'fc3e3572-xxxx-xxxx-39e0098c166c'
**RPC STATUS****xx.xx.18.102***********
  'name' => 'xx.xx.18.102',
  'last_changed' => 'Wed Oct 9 07:00:11 2024',
  'uuid_gw' => ''
  'ip' => 'xx.xx.18.102',
  'ipv6' => 'IPv6 is not configured for management',
  'active' => 1,
  'uuid' => 'bb333216-xxxx-xxxx-c68c0c388b44'
Check routes:
No peers to check
```

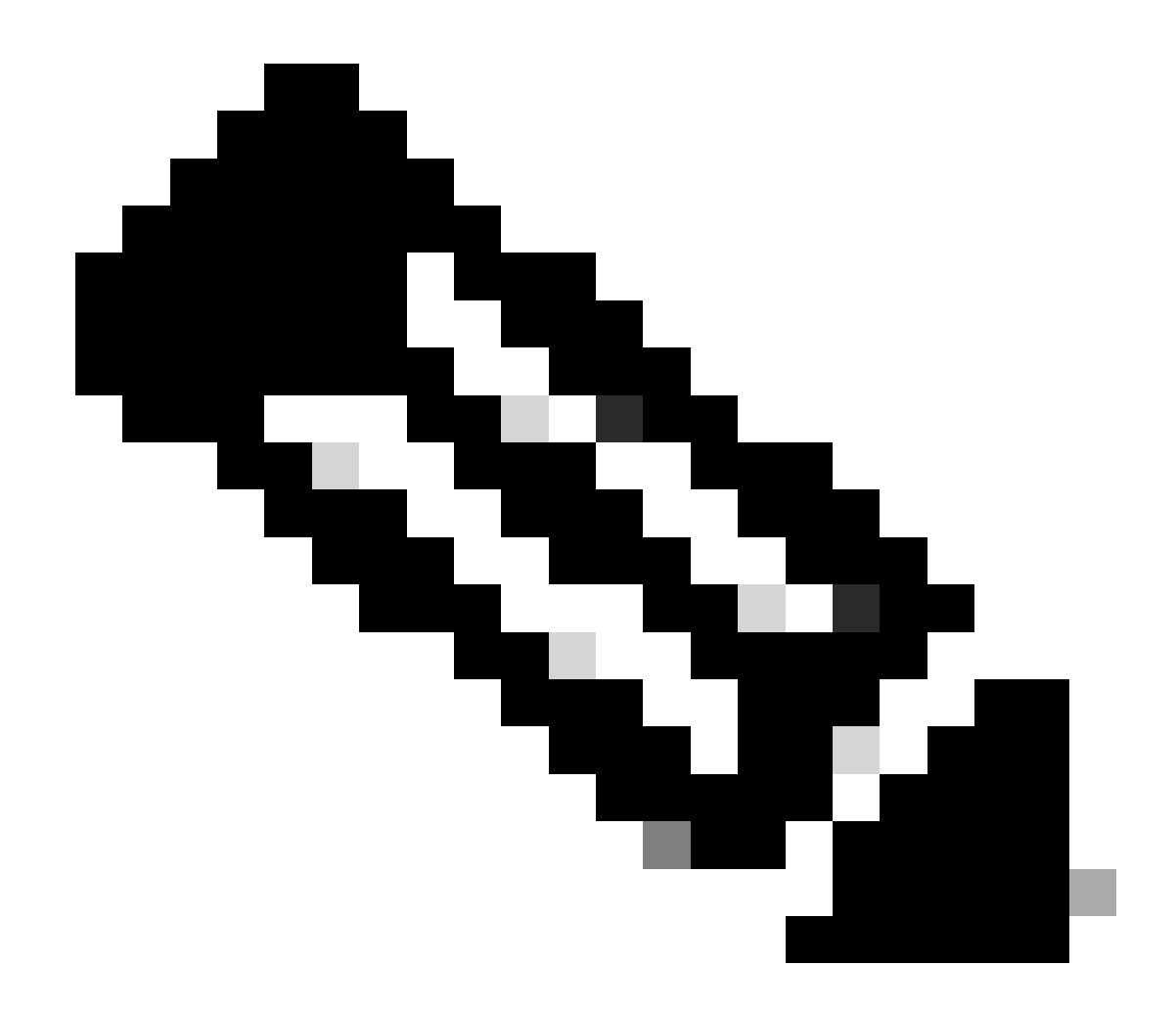

Nota: Si falta la información sftunnel de uno de los FMC, esto puede indicar que la comunicación con el administrador está comprometida

<#root>

FTD root level troubleshoot

> expert

admin@firepower:~\$

sudo su

root@firepower:/home/admin#

netstat -an | grep 8305

| tcp | 0 | 0 xx.xx.18.254:8305  | xx.xx.18.102:59439 | ESTABLISHED | communication es |
|-----|---|----------------------|--------------------|-------------|------------------|
| tcp | 0 | 0 xx.xx.18.254:49205 | xx.xx.18.101:8305  | ESTABLISHED | communication es |
| tcp | 0 | 0 xx.xx.18.254:50373 | xx.xx.18.102:8305  | ESTABLISHED | communication es |
| tcp | 0 | 0 xx.xx.18.254:53875 | xx.xx.18.101:8305  | ESTABLISHED | communication es |

root@firepower:/home/admin#

cat /ngfw/var/log/action\_queue.log | less

Oct 16 15:06:50 firepower ActionQueueScrape.pl[4166]: Waiting for light registration to complete on dev erl/5.24.4/SF/PeerManager/RegistrationCL.pm line 1805.

Oct 16 15:06:50 firepower ActionQueueScrape.p][4166]: Found Registered peer with name xx.xx.18.102 (bb3 Oct 16 15:06:50 firepower ActionQueueScrape.p][4166]: Found peer with name xx.xx.18.102 - update DB at Oct 16 15:06:50 firepower ActionQueueScrape.p][4166]: Found Registered peer with name xx.xx.18.101 (fc3

#### Acerca de esta traducción

Cisco ha traducido este documento combinando la traducción automática y los recursos humanos a fin de ofrecer a nuestros usuarios en todo el mundo contenido en su propio idioma.

Tenga en cuenta que incluso la mejor traducción automática podría no ser tan precisa como la proporcionada por un traductor profesional.

Cisco Systems, Inc. no asume ninguna responsabilidad por la precisión de estas traducciones y recomienda remitirse siempre al documento original escrito en inglés (insertar vínculo URL).